# **Getting Started**

### **Starting/Exiting the Application**

# Starting the Application 1 Tap "MENU". (Operation on this camera)

(Operation on this camera)

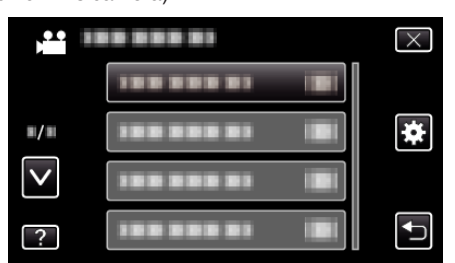

**3** Tap "Bluetooth".

## (Operation on this camera)

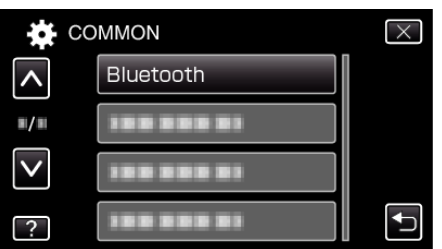

4 Tap "CONNECT".

(Operation on this camera)

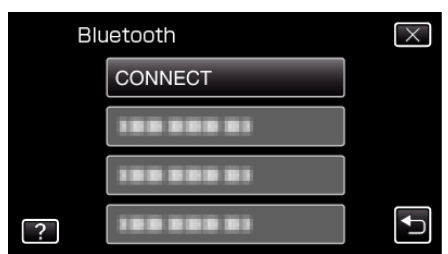

- 5 Tap "SMARTPHONE".
  - (Operation on this camera)

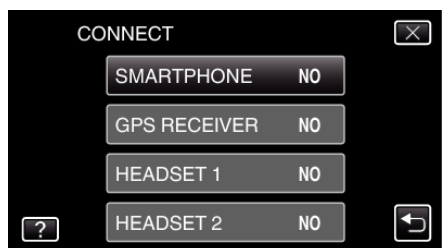

**6** Select and tap on the smartphone to connect to from the list. (Operation on this camera)

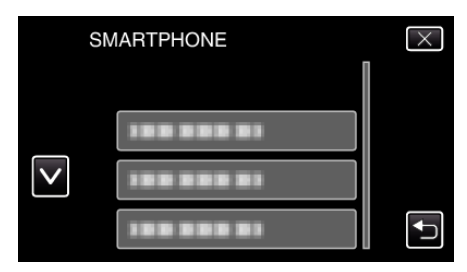

- Check that the icon changes to "ON". (The icon changes between "ON" and "OFF" with every tap.)
- To select again, select from "CHANGE SETTINGS".
- 7 Tap "X" to exit the menu. (Operation on this camera)
- 8 Tap "Everio Controller" on the application list. (Operation on the smartphone)
- **9** Tap the model name of the camera in use. (Operation on the smartphone)

### **Exiting the Application**

- Press the "RETURN" button. (Operation on the smartphone)
- 2 Tap "OK". (Operation on the smartphone)

### Caution :

• Be sure to exit the application using the above procedure.